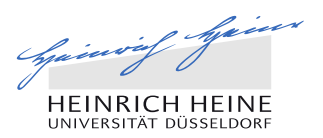

## Welcome to the tutorial for online submission of BA/MA theses

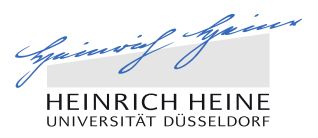

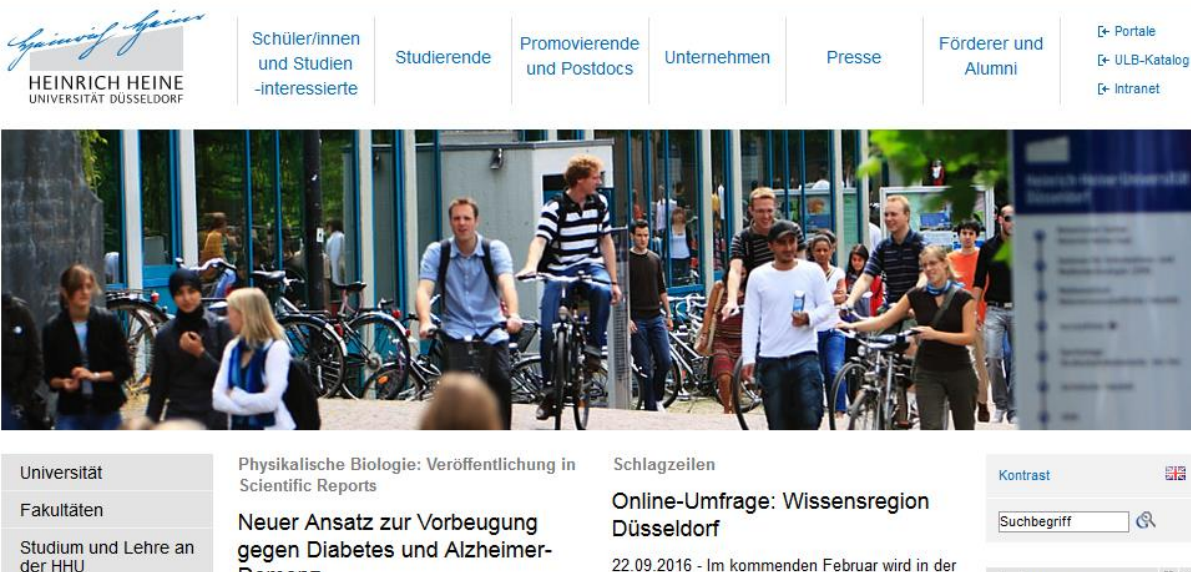

Forschung und Transfer an der HHU

Internationales

Demenz

"Auftaktkonferenz Wissensregion Düsseldorf" darüber diskutiert, wie eine Zusammenarbeit der Düsseldorfer Hochschulen, der Stadt Düsseldorf sowie der Nachbarkommunen, der IHK und

#### Newsticker

Letzter Teil der Ausstellung "Orte der Utopie" eröffnet

To submit your thesis, first open the university homepage: http://www.hhu.de

On this slide you can see the main homepage of HHU.

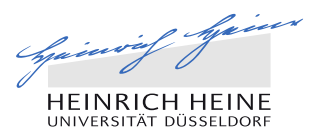

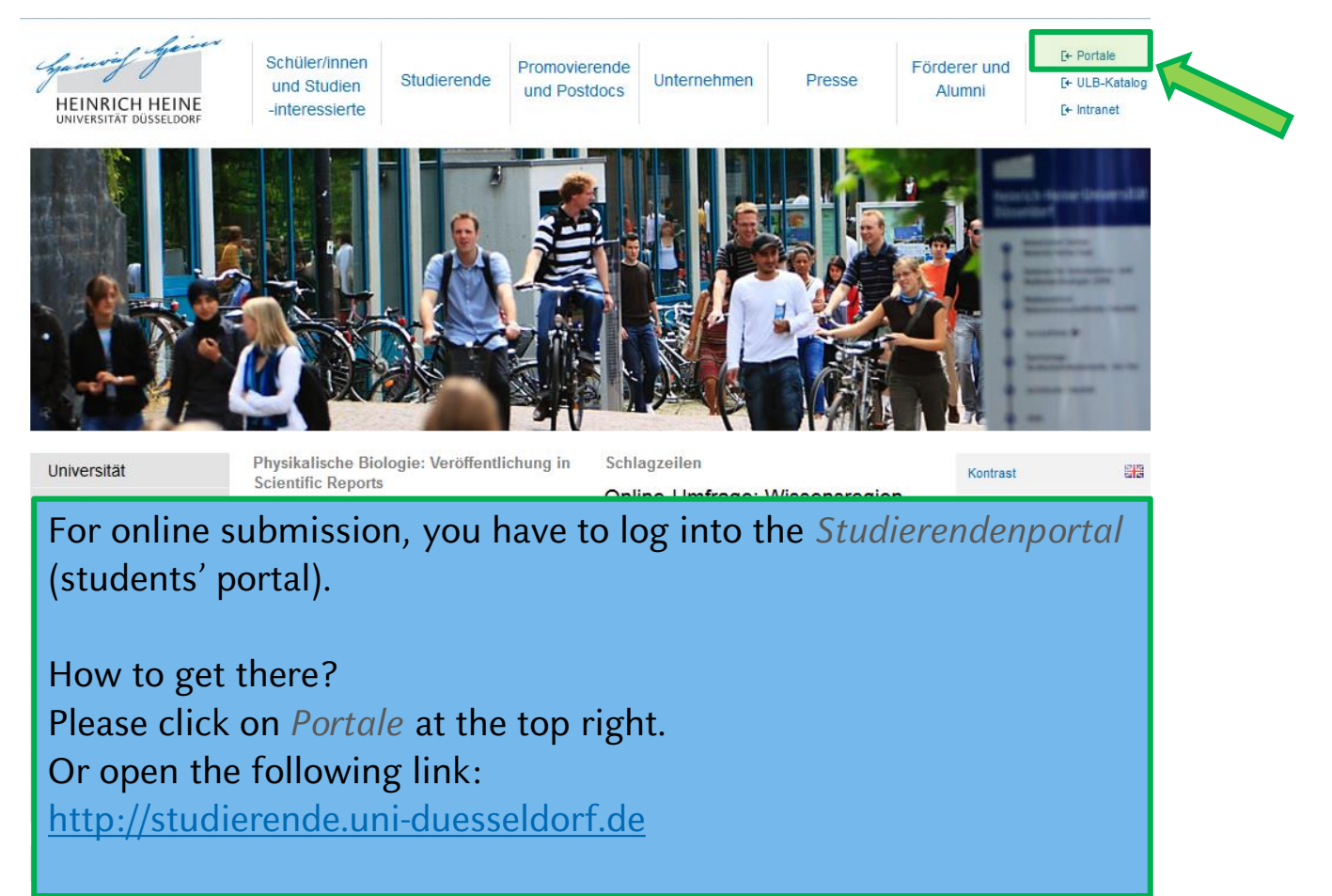

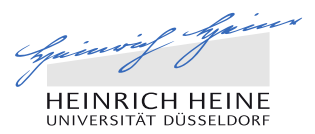

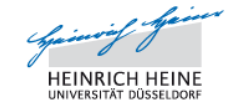

#### PORTALE DER HEINRICH-HEINE-UNIVERSITÄT DÜSSELDORF

→ HHU
 → Mitarbeiter
 → Studierende
 → Kollaboration

Portale

Studierendenportal

Mitarbeiter- und Dozierendenportal

Servicecenter

| arbeiter- | und Dozierendenportal |
|-----------|-----------------------|
| tütz      | zuna des              |
| hrve.     | Itungsmanagements     |

Ъ.

Le

Das Portal für Mitarbeiter und Dozierende der Heinrich-Heine-Universität Düsseldorf bietet für das Lehrpersonal der Universität administrative Funktionen rund um die Lehrveranstaltungen.

Dozierende können Informationen zu Ihren Veranstaltungen einsehen, Teilnehmer verwalten und Lernmaterialien für diese zur Verfügung stellen.

Wechseln Sie in das Mitarbeiter- und Dozierendenportal unter https://dozierende.uniduesseldorf.de.

(Login mit Ihrer Uni-Kennung, bei Personal der Universitätsklinik **nicht** die VMED-Kennung).

#### Studierendenportal

#### Wegweiser für Studierende

Das Studierendenportal der Heinrich-Heine-Universität Düsseldorf bietet für die Studierenden Zugriff auf wichtige Informationen rund um Ihr Studium.

Studierende können hier Veranstaltungen belegen, haben Zugriff auf Lernmaterialien der von Ihnen belegten Veranstaltungen, können Ihre persönlichen Daten und Prüfungsergebnisse einsehen sowie Ihr Semester mithilfe eines Terminkalenders planen.

Wechseln Sie in das Studierendenportal unter https://studierende.uni-duesseldorf.de. (Login mit Ihrer Uni-Kennung/E-Mail-Kennung).

#### Termine

Sonntagsführung durch den Botanischen Garten

09.10.16 | 15:00 Führung durch den Nutzpflanzengarten

21.09.16 | 16:30 Vortrag von Prof. Dr. Stoecklein

21.09.16 | 18:30 Sprachtandem und Internationaler Sprachtreff

25.09.16 | 15:00 Nutzpflanzen der Zukunft – Energie und Nahrung für

After clicking on *Portale* please click on *Studierendenportal* (students' portal) at the top left.

Or open the following link:

http://studierende.uni-duesseldorf.de

© Copyright 2011 Heinrich-Heine-Universität Düsseldorf. • Impressum • Kontakt

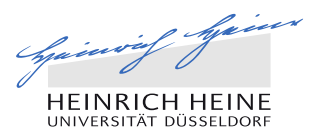

| HEINRICH HEINE | Heinrich-He                                                                                                    | ine-Universität Düsseldorf                                                                                                    |  |
|----------------|----------------------------------------------------------------------------------------------------|----------------------------------------------------------------------------------------------------|--|
|                | Uni-Kennung:<br>Passwort:                                                                                                    | Uni-Kennung/Matrikelnummer<br>Passwort<br>Anmelden                                                                                                    |  |
|                | Sie können sich nich<br>Informationen zur Ur<br>• Was ist meine U<br>• Meine Kennung<br>• Ich habe mein P<br>Sie haben Fragen zu | nt einloggen? Sie haben Fragen zu Ihrer Uni-Kennung? Hier finden Sie weitere<br>ni-Kennung:<br>Ini-Kennung? Wer kann mir helfen?<br>ist nicht aktiviert. Wie aktiviere ich meine Uni-Kennung?<br>asswort vergessen. Wie gehe ich nun vor?<br>ur Rückmeldung? |  |

Hinweis für die Rückmeldung zum Sommersemester 2016

Now you see the students' portal logon screen. Please enter your *Uni-Kennung* (user name, this is your student ID) and your *Passwort* (password) and click on *Anmelden* (log in).

If you need help, please contact the **Helpdesk** Building: 25.41 Floor/Room: 00.53 - Phone +49 211 81-10111 - <u>helpdesk@hhu.de</u>

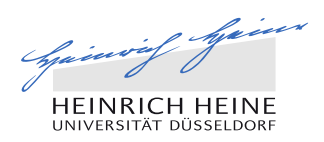

| HEINRICH HEINE<br>UNIVERSITÄT DÜSSELDORF       | PORTAL FÜR<br>STUDIERENDE                                                           |                                                                                                | De HF<br>De Ko<br>De Al                            | HU<br>plaboration<br>bmelden |
|------------------------------------------------|-------------------------------------------------------------------------------------|------------------------------------------------------------------------------------------------|----------------------------------------------------|------------------------------|
| Studium Semester S                             | ervices Verzeichnisse Einstellungen W                                               | iki                                                                                            |                                                    |                              |
| Studierendenportal                             |                                                                                     |                                                                                                |                                                    |                              |
| Persönliche<br>Nachrichten                     | Willkommen Ingeborg Test!                                                           | Liebe Studierende, liebe<br>, Erstsemester!                                                    | Termine                                            |                              |
| Allgemeine Meldungen<br>Veranstaltungen        | Erfahren Sie mehr über die Portale in unserem<br>☐ Infoblatt und in unserem ☐ WiKi. | Herzlich Willkommen als Erstsemester an der<br>Heinrich-Heine-Universität Düsseldorf. Ebenso   | 21.10.16<br>"MACH ICH SPÄTT<br>GEGEN DIE AUFS      | ER" - KAMPF<br>CHIEBERITIS   |
| Klausurergebnisse                              |                                                                                     | freuen wir uns, Sie als Nutzer/in des<br>Studierendenportals begrüßen zu dürfen. Um            | (Unline-Kurs)                                      |                              |
| Prüfungsergebnisse                             |                                                                                     | Ihnen den Start in das Studium etwas zu<br>erleichtern, finden Sie untenstehend (in            | 24.10.16   16:30<br>Kolloquium Winter<br>2016/2017 | semester                     |
| Prüfungsanmeldungen<br>Ausgeliehene Bücher     | K                                                                                   | einige Links mit relevanten Informationen sowie<br>Kontaktdaten der Ansprechpartner, die Ihnen | 24.10.16   18:30<br>Ringvorlesung                  |                              |
| ILIAS                                          |                                                                                     | gerne bei Fragen weiterhelfen werden.                                                          | "Genderchange:<br>Geschlechterfors                 | chung                        |
| Servicecenter                                  |                                                                                     | zum Studienstart des Studierenden Service                                                      | zwischen Innovat<br>Backlash"                      | tion und                     |
| Neu an der HHU?                                | Persönliche Termine                                                                 | Centers (SSC)<br>für Studierende der Juristischen Fakultät                                     | 25.10.16   14:30                                   |                              |
| Einführungswoche?<br>Stundenplan?<br>Vorkurse? | Keine persönlichen Termine in den kommenden<br>Wochen.                              | für Studierende der Medizinischen Fakultät<br>für Studierende der Philosophischen Fakultät     | Heute in der                                       | r Mensa                      |
|                                                | After logging in ye                                                                 | ou see the main page                                                                           | of the                                             | students' porta              |
| Willkommen Erstis                              | Please click on Pri                                                                 | ifungsanmeldungen (e                                                                           | examina                                            | ation                        |
| Infos zum                                      | registration) on th                                                                 | e left.                                                                                        |                                                    |                              |

Studienstart hier

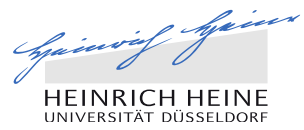

| HEINKICH F<br>UNIVERSITÄT DÜS       | <b>HEINE</b><br>SELDORF     | POR<br>STU               | tal für<br>Dierende                 |                                 |                         |                         |                                      |                                        | Kolla<br>A            | HHU -<br>aboration -<br>Abmelden - |
|-------------------------------------|-----------------------------|--------------------------|-------------------------------------|---------------------------------|-------------------------|-------------------------|--------------------------------------|----------------------------------------|-----------------------|------------------------------------|
| Studium                             | Semester                    | Services                 | Verzeichnisse                       | Einstellungen                   | Wiki                    |                         |                                      |                                        |                       |                                    |
| erendenportal                       | > Studium > Studie          | nakte > Prüfungsar       | nmeldungen                          |                                 |                         |                         |                                      |                                        |                       |                                    |
| ungsanmeldunç                       | gen / -abmeldungen          |                          |                                     |                                 |                         |                         |                                      |                                        |                       | N                                  |
|                                     |                             |                          |                                     |                                 |                         |                         |                                      |                                        | neue Prüfung          | gsanmelo                           |
| ungstermine au                      | is dem Prüfungssyste        | em POS                   |                                     |                                 |                         |                         |                                      |                                        |                       |                                    |
| iger Hinweis:<br>informelle und unv | erbindliche Veröffentlichun | g von Prüfungsterminen o | lient ausschließlich als zusätzlich | er Service für die Studierenden | der HHU. Im Zweifel wen | den Sie sich bitte an d | e Studierenden- und Prüfungsverwaltu | ng.                                    |                       |                                    |
| ngsform                             | Modul                       |                          | Prüfungs-/<br>Abgabedatum           | Status                          |                         | Raum                    | Prüfer                               | Pnr                                    | Abschluss-<br>arbeit  |                                    |
| ftlich                              | Master                      | thesis                   | 28.03.2019                          | angeme                          | eldet                   | 0                       | Waldmann                             | 6000                                   | hochladen             |                                    |
| äge in Bearbeit                     | ung                         |                          |                                     |                                 |                         |                         |                                      |                                        |                       |                                    |
| ngsform                             | Modul                       |                          |                                     |                                 | Status                  | 1                       | erstellt am                          |                                        | letzte Statusänderung |                                    |
| llisho Drüfung                      | Aufba                       | woomings Individuum (    | Cocollophoff (Mündlich)             |                                 | ສມເມືອ<br>•             | kaozogop                | 04 07 47 49-90                       | `````````````````````````````````````` | 04.07.47.44.40        |                                    |

including your BA/MA thesis. Your submission deadline (dd.mm.yyyy) is listed under *Prüfungs-/ Abgabedatum* (date of exam/ submission).

To upload your thesis, please click on *hochladen* (upload).

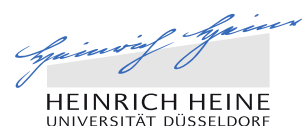

| HEINRICH<br>UNIVERSITÄT D            | feiner<br>I HEINE<br>ÜSSELDORF     | POR<br>STUI               | TAL FÜR<br>DIERENDE                          |                           |                                         |              | HHU →<br>Kollaboration →<br>Abmelden →       |
|--------------------------------------|------------------------------------|---------------------------|----------------------------------------------|---------------------------|-----------------------------------------|--------------|----------------------------------------------|
| Studium                              | Semester                           | Services                  | Verzeichnisse                                | Einstellungen             | Wiki                                    |              |                                              |
| Studierendenporta<br>Abschlussarbeit | I > Studium > Studi<br>t hochladen | enakte > Abschlussa       | arbeit hochladen                             |                           |                                         |              |                                              |
| Originaltitel                        |                                    | Online services and lingu | or rest<br>istic barriers: how to register a | MA thesis at HHU?         |                                         |              |                                              |
| Hiermit versi                        | chere ich, dass ich die            | e Arbeit selbstständig    | g verfasst und keine and                     | eren als die angegebene   | n Quellen und Hilfsmittel benutzt habe. | leh          | möchte abbrechen und den Vorgang wiederholen |
| Tick the used ar                     | e box on<br>1y other s             | the left to<br>ources a   | o confirm t<br>nd materia                    | hat you ha<br>Is than tho | ive written the work<br>ise indicated.  | independentl | y and have not                               |

You can cancel and repeat the process at any time by clicking on *Ich möchte abbrechen und den Vorgang wiederholen*.

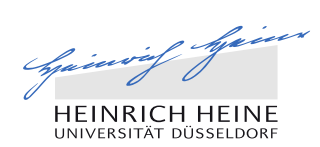

| HEINRICH<br>UNIVERSITÄT D                                                                                                    | HEINE<br>SSELDORF STUDIERENDE                                                                                          | HHU →<br>Kollaboration →<br>Abmelden →           |  |  |  |  |  |  |  |
|----------------------------------------------------------------------------------------------------|----------------------------------------------------------------------------------------------------|--------------------------------------------------|--|--|--|--|--|--|--|
| Studium                                                                                                    | Semester Services Verzeichnisse Einstellungen Wiki                                                                     |                                                  |  |  |  |  |  |  |  |
| Studierendenporta<br>Abschlussarbeit                                                                                                    | Studium > Studienakte > Abschlussarbeit hochladen hochladen                                                            |                                                  |  |  |  |  |  |  |  |
| Matrikelnummer / Name                                                                                                    | 1892933 / Herr Phil Bachelor Test                                                                                      |                                                  |  |  |  |  |  |  |  |
| Originaltitel                                                                                                    | Originattel Online services and linguistic barriers: how to register a MA thesis at HHU?                               |                                                  |  |  |  |  |  |  |  |
| Hiermit versi                                                                                                    | here ich, dass ich die Arbeit selbstständig verfasst und keine anderen als die angegeben und Hilfsmittel benutzt habe. |                                                  |  |  |  |  |  |  |  |
| Bitte wählen Sie die PDF-Datei aus. Achten Sie unbedingt darauf, dass der Titel der hochgeladenen Arbeit exakt mit dem oben angegebenen Originaltitel übereinstimmt.           Durchsuchen |                                                                                                    |                                                  |  |  |  |  |  |  |  |
|                                                                                                    |                                                                                                    | Ich möchte abbrechen und den Vorgang wiederholen |  |  |  |  |  |  |  |
| Select the file you want to upload by clicking on <i>Durchsuchen</i> (Search).                                                                                                    |                                                                                                    |                                                  |  |  |  |  |  |  |  |
| Note that the title of the thesis you upload needs to be identical with the <i>Originaltitel</i> (original title) from you examination registration.                                       |                                                                                                    |                                                  |  |  |  |  |  |  |  |

#### -Т

| Tuto                                  | HEINRICH HEINE                                                          |                            |                                    |                   |                      |                      |                 |                                                 |
|---------------------------------------|-------------------------------------------------------------------------|----------------------------|------------------------------------|-------------------|----------------------|----------------------|-----------------|-------------------------------------------------|
| HEINRICH<br>UNIVERSITÄT DO            | HEINE                                                                   | POR<br>STU                 | TAL FÜR<br>DIERENDE                |                   |                      |                      |                 | HHU →<br>Kollaboration →<br>Abmelden →          |
| Studium                               | Semester                                                                | Services                   | Verzeichnisse                      | Einstellungen     | Wiki                 |                      |                 |                                                 |
| Studierendenportal<br>Abschlussarbeit | > Studium > Studio<br>hochladen                                         | enakte > Abschluss         | arbeit hochladen                   |                   |                      |                      |                 |                                                 |
| Matrikelnummer / Name                 |                                                                         | 1892933 / Herr Phil Bachel | or Test                            | MA thesis at UUU? |                      |                      |                 |                                                 |
| Hiermit versio     Hiermit versio     | chere ich, dass ich die<br>uusgewählte Datei:<br>Thesis_Teststudent.pdf | Online services and lingu  | istic barners: how to register a f | WA thesis at HHU? | en Quellen und Hilfs | mittel benutzt habe. | Datei hochladen | Ich möchte ser chen und den Vorgang wiederholen |
| To uplo                               | ad the se                                                               | lected fi                  | le, click on                       | Datei hocl        | hladen (i            | upload fil           | e).             |                                                 |

| faining frain  |
|----------------|
| HEINRICH HEINE |

| HEINRICH<br>UNIVERSITÄT DÜ                                                                                                    | HEINRICH HEINE<br>UNIVERSITÄT DÜSSELDORF PORTAL FÜR<br>STUDIERENDE                                                                            |                            |                                     |                                        |                                                                            | UNIVERSITAT DUSSELDORF<br>HHU →<br>Kollaboration →<br>Abmelden → |  |  |  |
|----------------------------------------------------------------------------------------------------|----------------------------------------------------------------------------------------------------|----------------------------|-------------------------------------|----------------------------------------|----------------------------------------------------------------------------|------------------------------------------------------------------|--|--|--|
| Studium                                                                                                    | Semester                                                                                                    | Services                   | Verzeichnisse                       | Einstellungen                          | Wiki                                                                       |                                                                  |  |  |  |
| Studierendenportal                                                                                                    | > Studium > Studie                                                                                                    | enakte > Abschlussa        | arbeit hochladen                    |                                        |                                                                            |                                                                  |  |  |  |
| Abschlussarbeit                                                                                                    | hochladen                                                                                                    |                            |                                     |                                        |                                                                            |                                                                  |  |  |  |
| Matrikelnummer / Name                                                                                                    |                                                                                                    | 1892933 / Herr Phil Bachel | or Test                             |                                        |                                                                            |                                                                  |  |  |  |
| Originaltitel                                                                                                    |                                                                                                    | Online services and lingu  | istic barriers: how to register a M | MA thesis at HHU?                      |                                                                            |                                                                  |  |  |  |
| Hiermit versio                                                                                                    | Iiermit versichere ich, dass ich die Arbeit selbstständig verasst und keine anderen als die angegebenen Quellen und Hilfsmittel benutzt habe. |                            |                                     |                                        |                                                                            |                                                                  |  |  |  |
| Die Datei wurde ho                                                                                                    | ochgeladen.                                                                                                    |                            |                                     |                                        |                                                                            |                                                                  |  |  |  |
| Um sicher zu stellen, dass Sie die richtige Datern, ogeladen haben und sie vollständig und lesbar abgespeichert wurde, überprüfen Sie sie bitte hier: |                                                                                                    |                            |                                     |                                        |                                                                            |                                                                  |  |  |  |
| Zur Überprüfung ö                                                                                                    | offnen oder herunterla                                                                                                    | aden                       |                                     | de senser same en de 1997 = 9992 99347 |                                                                            |                                                                  |  |  |  |
|                                                                                                    |                                                                                                    |                            |                                     |                                        | Die Datei ist fehlerhaft. Ich möchte abbrechen und den Vorgang wiederholen | Ich habe die Datei überprüft und möchte den Vorgang abschliessen |  |  |  |

To make sure that you have uploaded the correct file and that it has been saved correctly, click on *Zur Überprüfung öffnen oder herunterladen* (open or download for verification). If this is the case, click on *Ich habe die Datei überprüft und möchte den Vorgang abschließen* (I have checked the file and would like to complete the process). Otherwise cancel and repeat the process (*Die Datei ist fehlerhaft. Ich möchte abbrechen und den Vorgang wiederholen.*)

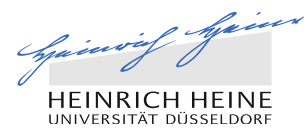

| HEINRICH<br>UNIVERSITÄT DO | HEINE                                         | POR<br>STUI              | TAL FÜR<br>Dierende               |                                     |                       |                               |                           | U                         | HHU →<br>Kollaboration →<br>Abmelden → |
|----------------------------|-----------------------------------------------|--------------------------|-----------------------------------|-------------------------------------|-----------------------|-------------------------------|---------------------------|---------------------------|----------------------------------------|
| Studium                    | Semester                                      | Services                 | Verzeichnisse                     | Einstellungen                       | Wiki                  |                               |                           |                           |                                        |
| Studierendenporta          | I > Studium > Studie                          | nakte > Prüfungsar       | imeldungen                        |                                     |                       |                               |                           |                           |                                        |
| Prüfungsanmeldu            | ngen / -abmeldungen                           |                          |                                   |                                     |                       |                               |                           |                           | Wiki                                   |
|                            |                                               |                          |                                   |                                     |                       |                               |                           |                           | neue Prüfungsanmeldung                 |
| Prüfungstermine            | aus dem Prüfungssyste                         | em POS                   |                                   |                                     |                       |                               |                           |                           |                                        |
| Wichtiger Hinweis:         |                                               |                          |                                   |                                     |                       |                               |                           |                           |                                        |
| Diese informelle und u     | inverb <mark>in</mark> dliche Veröffentlichun | g von Prüfungsterminen d | lient ausschließlich als zusätzli | cher Service für die Studierenden d | er HHU. Im Zweifel we | enden Sie sich bitte an die S | tudierenden- und Prüfungs | verwaltung.               |                                        |
| Prüfungsform               | Modul                                         |                          | Prüfungs./<br>Abgabedatum         | Status                              | Raum                  | Prüfer                        | Pnr                       | Abschluss-<br>arbeit      |                                        |
| schriftlich                | Master thes                                   | S                        | 03.12.2018                        | angemeldet                          | 0                     | Waldmann                      | 6000                      | eingereicht am 03.12.2018 |                                        |
| Anträge in Bearbe          | eitung                                        |                          |                                   |                                     |                       |                               |                           |                           |                                        |
| Prüfungsform               | Modul                                         |                          |                                   |                                     | Statu                 | IS                            | erstellt a                | m letzte St               | atusänderung                           |
|                            |                                               |                          |                                   |                                     |                       |                               |                           |                           |                                        |

The thesis has now been uploaded and you are redirected to your *Prüfungsanmeldungen* (examination registrations). Your date of submission is listed on the right-hand side (dd.mm.yyyy).

Tutorial for online examination registration

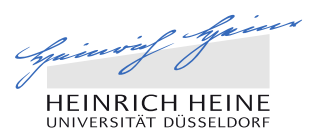

# All done?

# Congratulations and good luck with your results!